# Saisie SST Gérer les sous-unités

### OBJECTIF

 S'assurer que vos sous-unités se conforment aux besoins de saisie de votre unité administrative.

## POUR QUI ?

Les administrateurs locaux

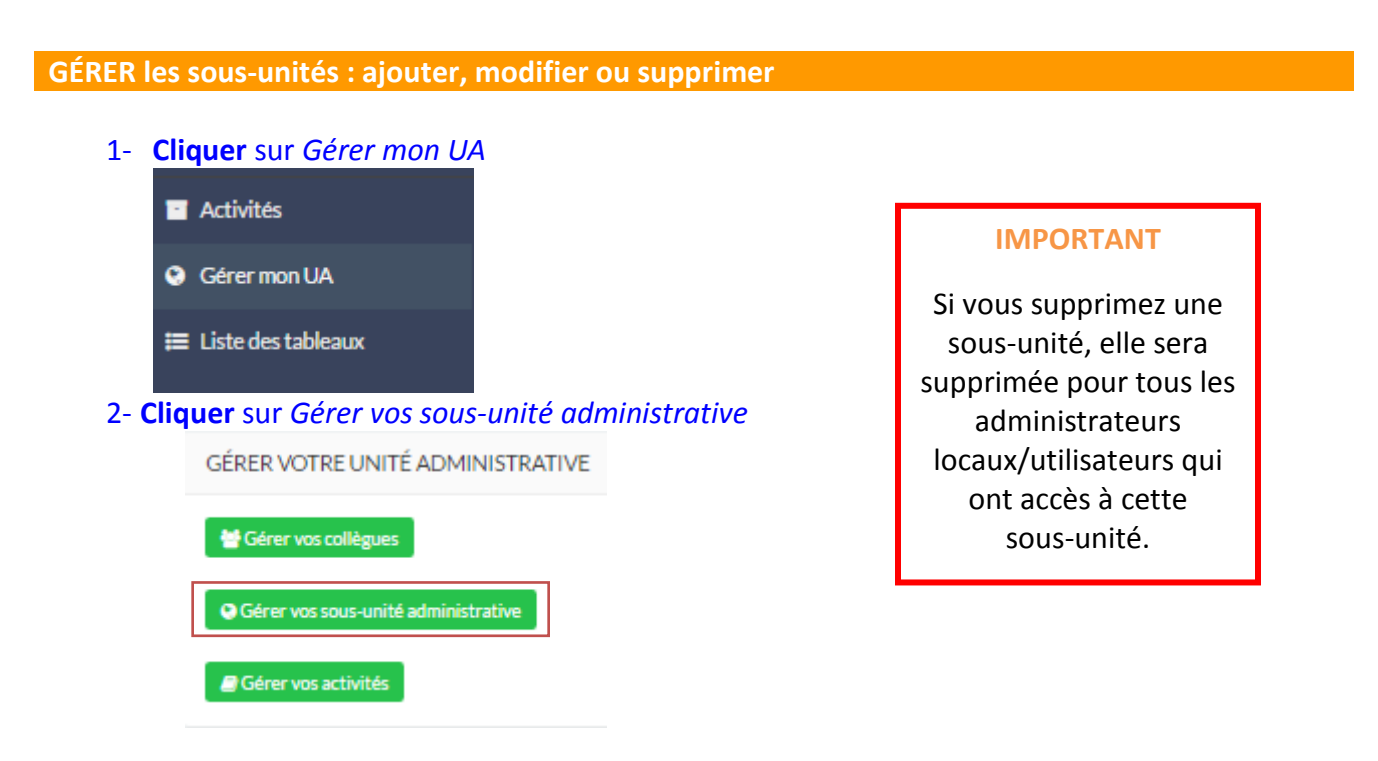

#### 3- Ajouter une sous-unité en cliquant sur Ajouter une sous-unité/Modifier.

| Sous-unité                                                    | Nombre<br>d'employés | Liste des employés                                                                                                    | Action                                  |
|---------------------------------------------------------------|----------------------|----------------------------------------------------------------------------------------------------|-----------------------------------------|
| 55 Mercier—Hochelaga-Maisonneuve                              | 23<br>employés(ées)  | Annie Boisclair; Daniel Bronsard; Eric Loiselle; Jean Chassé; jo test; jo test; jo t | Modifier  <br>Ajouter une<br>sous-unité |
| 55-0002 DIVISION DES RELATIONS AVEC LES<br>CITOYENS ET GREFFE | 1 employé(e)         | jo test                                                                                                    | Modifier  <br>Ajouter une<br>sous-unité |

# 4- Écrire le nom de l'unité et le code de l'unité

| AJOUTER UNE SOUS-UNITÉ ADMINISTRATIVE |                                |  |  |  |  |
|---------------------------------------|--------------------------------|--|--|--|--|
| Nom de l'unité administrative         | Nom de l'unité administrative  |  |  |  |  |
| Code de l'unité administrative        | Code de l'unité administrative |  |  |  |  |
|                                       | Ajouter                        |  |  |  |  |